**1.** Select **Participants**, located in the bottom toolbar of the meeting window.

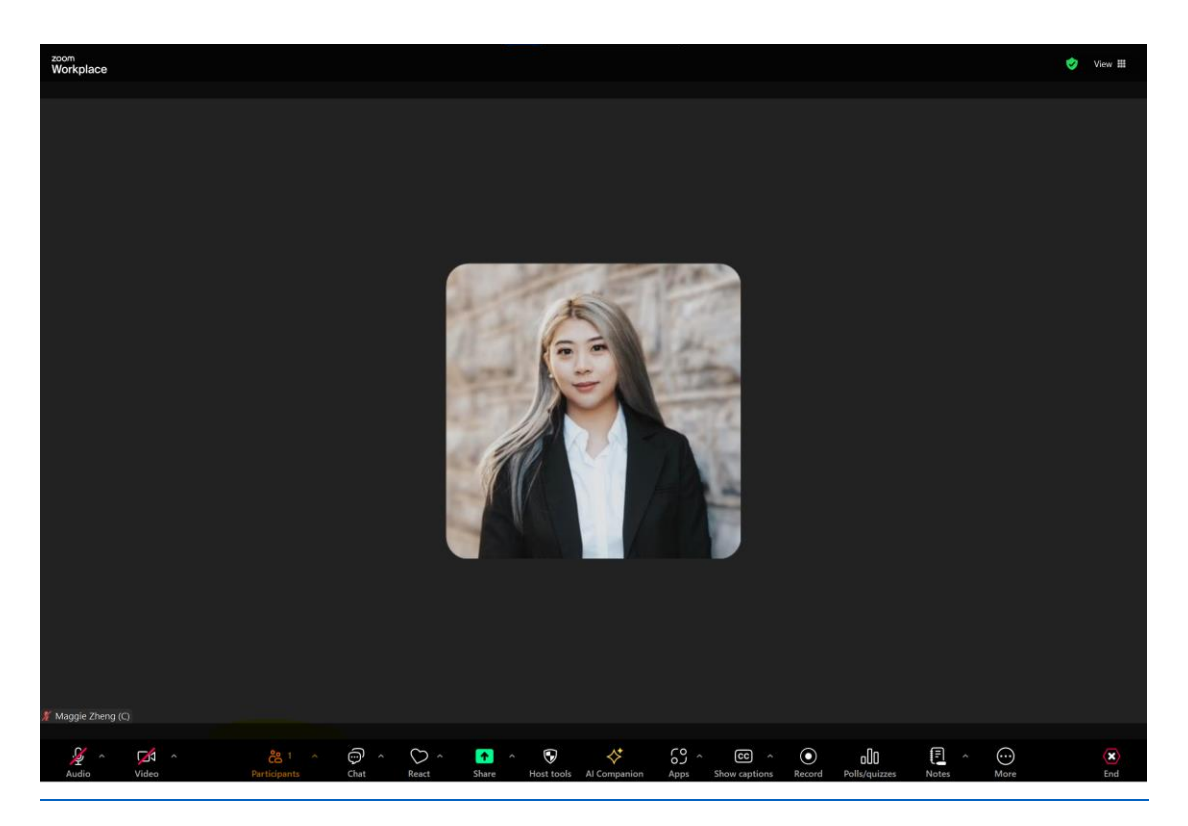

Click or tap "Participants." Devon Delfino/Insider

- 2. Hover over your name and select **More** (desktop), or tap your name (mobile).
- 3. Click or tap Rename.

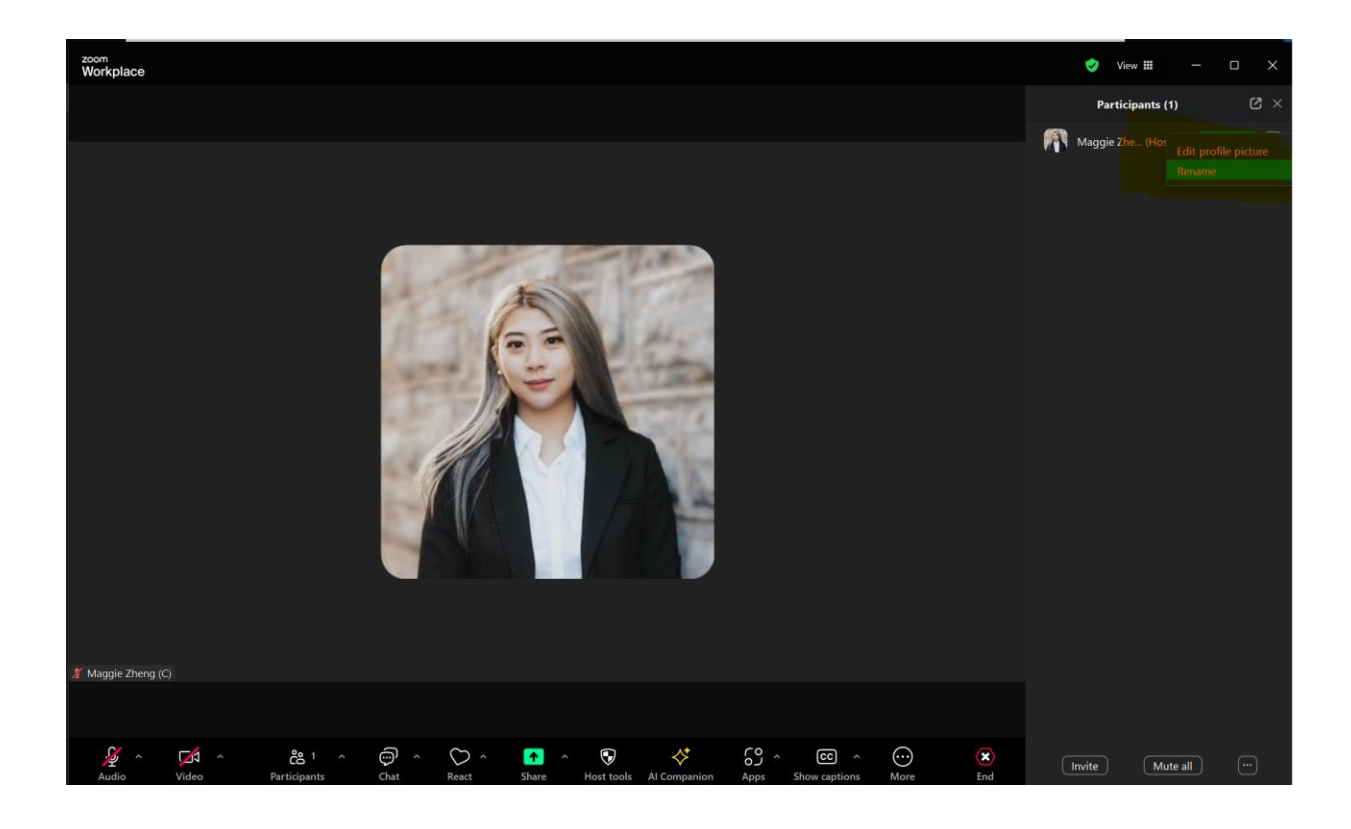

Click or tap "Rename." Devon Delfino/Insider

4. Enter your desired name and click Rename (desktop) or Done (mobile).

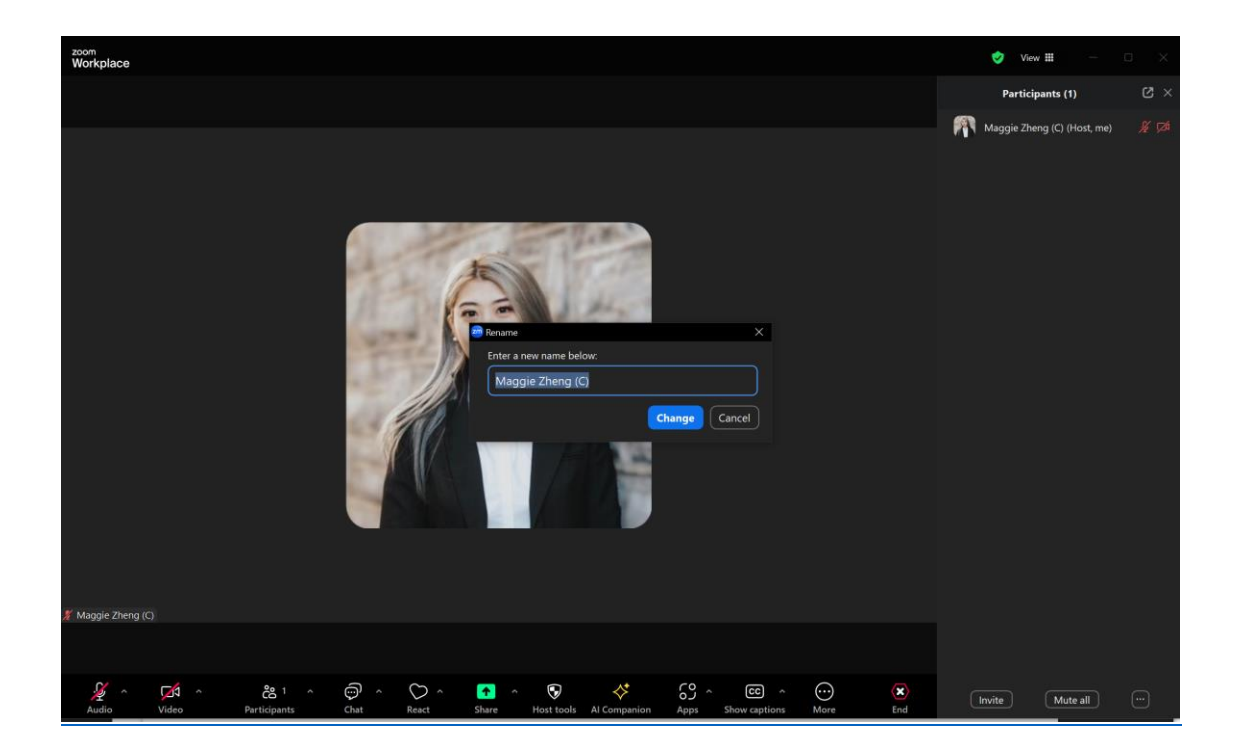